# N-FOCUS Major Release Economic Assistance August 11, 2019

A Major Release of the N-FOCUS system is being implemented August 11, 2019. This document provides information explaining new functionality, enhancements and problem resolutions made effective with this release. This document is divided into four main sections:

General Interest and Mainframe Topics: All N-FOCUS users should read this section.

**Electronic Application:** N-FOCUS users responsible for case activity received through the Web based Electronic Application should read this section.

**Developmental Disabilities Programs:** N-FOCUS users who work directly with DD programs and those who work with the related Medicaid cases should read this section.

**Note:** This section will only appear when there are tips, enhancements or fixes specific to Development Disabilities Programs.

**Expert System:** All N-FOCUS users with responsibility for case entry for AABD, ADC Payment, SNAP, CC, FW, IL, MED, and Retro MED should read this section.

**Note:** When new functionality is added to N-FOCUS that crosses multiple topics (ie General Interest and Mainframe, Alerts, Correspondence, Expert System etc) the functionality will be described in one primary location. This location will usually be the General Interest and Mainframe section or the Expert System section. Alerts, Work Tasks and Correspondence that are part of the new functionality will be documented in both the primary location that describes the entire process and in the Alerts, Work Tasks and Correspondence sections.

## **Table of Contents**

| General Interest and Mainframe                | 3  |
|-----------------------------------------------|----|
| Production Support Documentation System (New) | 3  |
| Assignment of EF Program Case (Change)        | 3  |
| Person Detail MMIS History (Change)           | 5  |
| Detail Program Service Window (Change)        | 6  |
| Home Details (Change)                         | 7  |
| Developmental Disabilities                    | 8  |
| Eligibility Window (Change)                   | 8  |
| Priority Offer Window (Change) 1              | 0  |
| Document Imaging                              | 11 |

| New Category11                                                                                        |
|----------------------------------------------------------------------------------------------------|
| ACCESSNebraska Electronic Application11                                                               |
| Disaster SNAP for Current Participant (Change)11                                                      |
| Interfaces                                                                                            |
| DMV Windows Updated11                                                                                 |
| Search Driver License/Vehicle Window (Change)12                                                       |
| List Vehicle Information Window (Change)13                                                            |
| Detail Vehicle Information Window (Change)14                                                          |
| Title Owners Pop Up Window (Change)                                                                   |
| Alerte 15                                                                                             |
| Alert #226 WD 1 Deferred (Change)                                                                     |
| Alert #350 WF-1 Kelerrar (Change)                                                                     |
| DD Notice of Decision (New)                                                                           |
| DD – Nouce of Decision (New)                                                                          |
| Export System                                                                                         |
| Add Solf Employment Lodgers (Change)                                                                  |
| Aud Self Employment Ledgers (Change)       10         Undate Self Employment Income (Change)       20 |
| Undate Self-Employment Business Information (Change) 21                                               |
| SNAP Replacement Banefits (Change) 24                                                                 |
| SNAP Reinstatement Based on Pro-Rate Date (Change) 24                                                 |
| LIHEAP Active Program Case (Change)                                                                   |
| LIHEAP Begin Date Default to Current Date (Change)                                                    |
| LIHEAP Same Provider by Fuel Type Question (Change)                                                   |
| LIHEAP Case Closed View Providers (Change)                                                            |
| LIHEAP Update Red X Logic (Change)                                                                    |
| LIHEAP Budget Type: Refund (Change)                                                                   |
| LIHEAP Refunds on Crisis, Deposit or Repair (Change)                                                  |
| LIHEAP Combing Refunds (Change)                                                                       |
| LIHEAP Benefits Shown on CBI (Change)                                                                 |
| LIHEAP Allow Breaks in Energy Year on Reopen (Change)                                                 |
| NFOCUS Tips:                                                                                          |
| Data Integrity31                                                                                      |
|                                                                                                    |

## **General Interest and Mainframe**

## Production Support Documentation System (New)

N-FOCUS Production Support is using a new system to document your calls and issues. This system is called "State of Nebraska Service Portal". All State Agencies will be converting to this system of logging incidents as they are ready.

When you call in we will be asking for your N-FOCUS Logon ID, BF Number and your Name as we no longer have this information available to us.

A built in feature of Service Portal is a system automated e-mail with a link to the incident request when it is created and another one when it is resolved. Even when the incident is created and resolved within the same action two e-mails will be sent. These are just for your information and require no action on your part. An e-mail will also be created when the incident is assigned to another person, if comments are added, or if the status is changed. These e-mails are automatically created by the new system.

If we have to escalate your call to another team, you may get an e-mail saying it was resolved but then another e-mail saying it was reopened and assigned.

This is an example of what the e-mails will look like:

| service.desk@nebraska.gov<br>Title: DHHS NFOCUS - ARP     | Sanborn, Gloria                  | Incident Request [IR817242] Has Been Created For You             |
|-----------------------------------------------------------|----------------------------------|------------------------------------------------------------------|
| service.desk@nebraska.gov<br>The following Incident has b | Sanborn, Gloria<br>een resolved: | Incident Request [IR817242] For Gloria Sanborn Has Been RESOLVED |

It will take us some time to learn this new system so please be patient with us.

#### Assignment of EF Program Case (Change)

The TANF Program requested a change to the process when an Employment First (EF) referral is created in order to reduce the number of referral errors which were identified as not going through the correct process and which were resulting in delays in the processing of ADC benefits.

New logic is now in place which will not allow a worker to create a new EF Communication (WP-FS-1) if the EF Program Case is not assigned to the EF Gatekeeper position in the "role" of "Primary Notice Worker.

|              |             |                      | B                        | 11                       |               |                      |       |         |
|--------------|-------------|----------------------|--------------------------|--------------------------|---------------|----------------------|-------|---------|
| Pronram Infe | mation      |                      |                          |                          |               |                      |       | UPDATE  |
| Program El   |             |                      |                          |                          | Master Ca     | ne ID 77             |       |         |
| Name 13      | TOIN A COGE | NT                   |                          |                          | Mode ASSIGNED |                      |       |         |
| Assigned to: | -           | -                    | -                        | 100                      | -             | -                    | -     |         |
| Later        | rina.       | Unice                | begin                    | Lee                      | Wanter Falle  | 101000               | Cisso | Lugen   |
| SHUMWAY      | GONDON      | LINCOLN -            | 0415-2019                | INTROLL                  | PERM WHICH    | 48534055             | SSW   | 0552905 |
| WORTH        | MARY        | CENTRAL<br>LINCOLN - | 01-18-2018<br>01-01-2018 | 12-09-2018<br>01-17-2018 | PEIM WEIKR    | 48534955<br>99999999 | SSW   | DSS2910 |

**Note:** The EF Gatekeeper is not currently assigned in the role of Primary Notice Worker

If the EF program case is not currently assigned to the EF Gatekeeper as the Primary Notice Worker, when a worker attempts to create the EF Communication (WP-FS-1) select OK to continue.

| AGE RELATED DETAIL - GUARDIANSHIP                                                  | ^ |
|------------------------------------------------------------------------------------|---|
| ANNUITY BENEFICIARY CHANGE NOTICE                                                  |   |
| CHANGE OF PLACEMENT/CHANGE OF WORKER NOTICE                                        |   |
| DD - RECORDS REQUEST<br>EARLY DEVELOPMENT NETWORK REFERRAL                         |   |
| EARNED INCOME VERIFICATION REQUEST<br>EARNED INCOME VERIFICATION REQUEST -MEDICAID |   |
| EF COMMUNICATION (WP-FS-1)                                                         |   |
| EMPLOYMENT FIRST TIMESHEETS                                                        | ~ |

The following Error Message will display.

| N-FOCUS - Create Correspondence –                                                                                           | × |
|----------------------------------------------------------------------------------------------------|---|
| Select the correspondence to create:                                                                                        |   |
| N-FOCUS - Error                                                                                                    | × |
| NFO62K1C - The WP-FS-1 cannot be created until the EF Program Case has been assigned to the EF Gatekeeper (primary worker). |   |
| ОК                                                                                                    |   |
| OK Cancel Help                                                                                                    |   |

Click OK on the error message and make needed changes to the EF Program Case assignment(s) before you will be allowed to complete a new correspondence instance of EF Communication (WP-FS-1)

## Person Detail MMIS History (Change)

The MMIS/MCE History button has been added to the Person Detail.

| Note: | This button was | previously | named the MMIS | History button. |
|-------|-----------------|------------|----------------|-----------------|
|-------|-----------------|------------|----------------|-----------------|

| <b>11</b>                    |          |                     |                                            |  |
|------------------------------|----------|---------------------|--------------------------------------------|--|
|                              |          |                     | UPDATI                                     |  |
| Person Name                  |          | CHARTS Referral NCP | Demographics                               |  |
| Eicit. HARRY                 |          | Medicare Inquiry    | Addgess                                    |  |
| Middle                       |          | MMIS/MCE History    | Address <u>H</u> istory                    |  |
| Last. LARRY                  |          | Person Involvements | Client Preferences<br>E-Mail Addr. History |  |
| Ext [NONE]                   |          | PIN Management      |                                            |  |
|                              | Sex      | Program Cases       | Military/International.                    |  |
| SSN 784-56-1234              | C Female | School Attendance   | Name History                               |  |
| Birth Date 04-15-1946 · Male |          | State Ward Details  | Person Verification                        |  |
| eceased Date                 |          | Tribal              | SSN History                                |  |
| erson Number 25058247        |          | YRTC Narrative      | Iclephone                                  |  |

Selecting this button will open the MMIS/MCE History window.

| N-FOCUS - MMIS/MCE Histor                | ý                        |                          |              |                          |  |
|------------------------------------------|--------------------------|--------------------------|--------------|--------------------------|--|
| Person                                   |                          |                          |              |                          |  |
| ID 25058247                              |                          |                          |              |                          |  |
| Name HARRY LAP                           | RY                       |                          |              |                          |  |
| Managed Care Entity I                    | Details                  |                          |              |                          |  |
| MCE Name                                 | HERITAGE HE              | ALTH                     |              |                          |  |
| Begin Date                               | 05-01-2019               |                          |              |                          |  |
| Assigned Plan Name                       | UNITEDHEAL               | THCARE COMMUNI           | TY PLA       | N                        |  |
| MCE Phone #                              | (800)641-190             | 2                        |              |                          |  |
| Provider Name                            | SNODGRASS,               | SHERRI L                 |              |                          |  |
| Dental                                   | YES                      |                          |              |                          |  |
| -MCE/PACE HISTORY-<br>Assigned Plan Name | )                        | Begin                    | Date         | End Date                 |  |
| UNITEDHEALTHCAF<br>MCNA DENTAL PLA       | IE COMMUNIT <sup>®</sup> | Y PLAN 04-01-<br>10-01-: | 2017<br>2017 | 01-31-2019<br>01-31-2019 |  |
| MMIS History                             |                          |                          |              |                          |  |
| MMIS ID                                  | CHIP ID                  | Begin Date               | Up           | dated By                 |  |
| 02505824701                              |                          | 06-01-2019               | NF           | 03DU0B                   |  |
|                                          |                          | ОК                       |              |                          |  |

Page 5

The MMIS/MCE History window displays the MMIS ID history, and will also include the following information for PACE or the Managed Care Entities:

- **MCE Name**: Heritage Health or PACE will display, based on the plan type the ARP is current assigned to.
- **Begin Date:** The begin date of the plan.
- **Asssigned Plan Name:** Name of the plan the ARP is current assigned to.
- **MCE Phone #:** Phone number for the plan the ARP is current assigned to.
- **Provider Name:** Name of the Primary Care Provider the ARP is assigned to.
- **Dental:** Default value of is No. Yes will display when the ARP is assigned to a dental plan.
- **MCE/PACE History:** Displays history for the Heritage Health, Dental and Pace plan that the ARP was assigned to.
- **Note:** The Managed Care Entity Details section will be blank when the Case Person is not assigned to a plan or pending a plan assignment.

## **Detail Program Service Window (Change)**

**Note:** The new options on the Detail Program Service window primarily affect the Children and Family Services program.

The Detail Program Service window displays information about a Program Service as it relates to a specific Service Type. With this release, the following options have been added to the Detail Program Service Window because of the Family First Prevention Services Act (FFPSA).

- **QRTP Eligible** This option indicates the service is for placement of a child at a Qualified Residential Treatment Program (QRTP) accredited placement.
- **Limited IV-E Exempt** This option indicates the service is for a placement of a child at a placement setting that is exempt from the limits to IV-E, based upon the Family First Prevention Services Act (FFPSA) regulations.
- **Note:** The QRTP Eligible and Limited IV-E Exempt cannot be checked at the same time.
- With Parent in Facility Eligible This option indicates the service is for placement of a child with the parent in a Residential Substance Use facility.
- **Prevention IV-E Eligible** This option indicates the service is approved by Children and Family Services as a Prevention service.
- **Prevention Level** This option indicates the level of Prevention IV-E Eligibility for the service. (i.e. Promising, Supported, Well Supported).
- **Note:** The Prevention Level field is only active when the Prevention IV-E Eligible option is checked.

(See screen print on the next page.)

| N-FOCUS - Detail Program Service                                                                                                    | -        |        | × |
|----------------------------------------------------------------------------------------------------|----------|--------|---|
| Service<br>Long GROUP HOME CARE<br>Short GROUP HOME CARE                                                                                                    | ]        |        |   |
| Program CHILDREN AND FAMILY SERVICES                                                                                                    | -        |        |   |
| Image: Control of the provided in the provided in the provided | IV-E Eli | igible | * |
| Days Service Available Per Year (NONE)  DD Discount Percentage Description Dates                                                                                                    | 1        |        | _ |
| OUT OF HOME PLACEMENT INCLUDING GROUP<br>HOME A, GROUP HOME B AND MATERNITY<br>GROUP HOMES. YOUTH RECEIVING THIS SERVICE<br>REQUIRE MORE STRUCTURE AND SUPERVISION<br>THAN CAN BE PROVIDED IN A FAMILY SETTING.<br>Proposed End                                                                                                    |          |        |   |
| OK Cancel Propose Close PST Help                                                                                                    |          |        |   |

## Home Details (Change)

A new column, QRTP Indicator, has been added to the Home Details window, related to the Facility Type record. This will be primarily used by CFS. This indicator will function similar to the existing IV-E Indicator.

| N-FO     | CUS - Home Details                        |          |                    |                |            | - 🗆 X              |
|----------|-------------------------------------------|----------|--------------------|----------------|------------|--------------------|
| File Act | tions Detail Goto Help                    |          |                    |                |            |                    |
|          | Add Facility Type<br>Remove Facility Type |          | 2 19 🖲 🕰           | 1              |            |                    |
|          | Update Facility Type Status               |          |                    |                | ID #       | UPDATE<br>28536089 |
|          | Change IV-E indicator                     |          | IV-E Date          | OBTP Indicator | OBTP Date  |                    |
| _        | Change QRTP Indicator                     |          |                    |                |            |                    |
|          | View Home Study                           | >        | 05-23-2019         | N              | 05-23-2019 | Add                |
|          | Print Out of Home Setting Asses           | sment    | 05-23-2019         | N              | 05-23-2019 | Remove             |
|          | Print Placement History Report            |          | 05-15-2019         | Y              | 05-23-2019 | History            |
|          |                                           |          |                    |                |            | listory            |
| Nu       | mber of Own Children                      | 0 Pre-Se | ervice Completed E | )ate           | Placemen   | t Preference       |
|          |                                           |          |                    |                | Placer     | nent List          |
| Far      | mily Composition                          | (NONE)   |                    | -              |            |                    |
| _        |                                           |          |                    |                | License    | :/Approval         |
| Far      | mily's Ethnic Group                       | (NONE)   |                    | -              | Employme   | nt/Education       |
| Far      | nilule Drimanu                            |          |                    |                | Linpioying |                    |
| Га       | inity s Filinary                          | INONE    |                    | <b>-</b>       | Inquiry/   | Motivation         |
| Far      | mily's Second Language                    |          |                    | _              |            |                    |
|          | , a boonna cunguago                       | INONE    |                    | •              | Adoption   | Exchange           |
| Far      | mily's Religion                           | (NONE)   |                    | •              | Tra        | ining              |
|          |                                           | ,        |                    | _              |            |                    |
|          |                                           |          |                    |                | Child Ca   | re Details         |

The QRTP indicator will be set to 'N' when the facility is added. Existing facilities will show this indicator as blank. This blank will be treated as an indicator set to 'N'.

To change the QRTP Indicator select Actions>Change QRTP Indicator. The Change QRTP Indicator pop up will display. Do not enter any data. The dialog box will change the value from Y to N or N to Y when you click Yes.

| N-FOCUS - Change QRTP Indicator                  |
|--------------------------------------------------|
| Do you wish to change the QRTP indicator for the |
| GROUP HOME A                                     |
| Facility Type From N To Y                        |
| Yes No                                           |

# **Developmental Disabilities**

Eligibility Window (Change)

Several changes have been made to the Eligibility Window with this release.

Security has been changed to allow only a select few to Update/Create information on this window. All workers will have view capabilities.

The sections outlined below have been removed because they are no longer being used. They include:

- Setting Residential Drop Down Field
- Consultant Review Group Box
- Referral Group Box

The following items have been added to the Developmental Disabilities Eligibility window. They include:

- Application Date

   This is now a Mandatory Field
- Terminated has been added as an option on the Determination drop down list

|                                                                 | <b>1</b>                                                                                               |       |
|-----------------------------------------------------------------|----------------------------------------------------------------------------------------------------|-------|
| Person<br>CHILD SINDELAR<br>Eligibility                         | Settings<br>Residential                                                                                | UPDAT |
| Determination Date (050552016)<br>Determination<br>Not Eligible | Day Vocational                                                                                         |       |
| Consultant Review                                               | Eligibility<br>MR Factor<br>OR                                                                         | -     |
| MR/MI Dual Diagnosis<br>© Men<br>© Nev<br>© Sendocomented       | Functional Limitation Factors Self Care Receptive/Expressive Language Learning Mobility Self Direction |       |
| Referral<br>Source                                              | Capacity for Independent Living<br>Economic Self Sufficiency<br>Child Under the Age of Three           |       |

- When Terminated is selected you can select the Termination Reason(s) if applicable
- MR/MI Dual Diagnosis changed to DD/MI Dual Diagnosis

- ID/DD Factor and Adaptive Factors have been updated
- Adaptive Factors have been changed to Conceptual, Practical, Social or No Adaptive Factors
- History Buttons have been added

| N-Focus - Developmental Disabilities<br>File Actions Details Help                              |                                            | - 0 X    |
|------------------------------------------------------------------------------------------------|--------------------------------------------|----------|
|                                                                                                | <b>1</b>                                   | ≽ 🗮      |
| Person<br>CHILDTWO SINDELAR                                                                    |                                            | UPDATE   |
| Eligibility<br>Application Date 06-22-2019                                                     | ID/DD Factor                               |          |
| Determination Determination Terminated                                                         | Adaptive Factors                           | History  |
| DD/MI Dual Diagnosis<br>⊂ Yes<br>← No<br>← Undocumented                                        | Practical<br>Social<br>No Adaptive Factors | History  |
| Termination Reason(s)<br>Other resources available<br>Failure to cooperate or refused services |                                            |          |
| <                                                                                              | ,                                          |          |
|                                                                                                | 07-16-2019                                 | 14:09:44 |

The Developmental Disabilities Eligibility Window now maintains History.

The DD/MI Dual Diagnosis, ID/DD Factors, and the Adaptive Factors have their own individual History Buttons. You can also access an overall history from the Detail menu.

| Determination                                                              | Application<br>Date                                                | Determination<br>Date     | Begin<br>Date            | End<br>Date              | Created By         |
|----------------------------------------------------------------------------|--------------------------------------------------------------------|---------------------------|--------------------------|--------------------------|--------------------|
| Terminated                                                                 | 06-22-2019                                                         |                           | 09-16-2019               |                          | DSSZ999            |
| Eligible<br>Terminated                                                     | 06-22-2019<br>06-22-2019                                           |                           | 09-15-2019<br>09-07-2019 | 09-15-2019<br>09-14-2019 | DSSZ999<br>DSSZ999 |
| ligibility Period Dual Dia                                                 | ngnosis/Factors                                                    |                           |                          |                          |                    |
| Description                                                                | Begin Date End                                                     | l Date Type               |                          |                          |                    |
| Adaptive Factor<br>Adaptive Factor<br>DD/MI Dual Diagnosis<br>ID/DD Factor | 09-15-2019<br>09-15-2019<br>09-06-2019<br>09-06-2019<br>09-06-2019 | CON<br>PRAC<br>NO<br>SEVE | CEPTUAL<br>CTICAL<br>ERE |                          |                    |

## **Priority Offer Window (Change)**

With this release, there are six new Priority Offer Reasons. Selecting a Priority Offer will be mandatory whether in Approved or Denied Status. The Reasons are:

- Persons in Immediate Crisis
- Persons that have resided in an Institutional Setting
- Persons who are Wards or on Probation
- Persons transitioning from the Education System upon attaining 21 years of age
- Persons who are Dependents of a Member of the Armed Forces of the United States
- All Other Persons by Date of Application

If the Priority Offer is in Denied status, the Explanation Reasons at the bottom of the window are also mandatory. The Effective Date is mandatory as well.

The following are new selections for the Explanation Reasons:

- Not Medical Eligible
- Adaptive Limitation Not met
- Waiver Service Not Used for 90 days or more
- Unable to Locate/Moved

The Exception Funding, Alternative Compliance and State General Funds will now be in the same section, however a worker will choose between them from the Create Correspondence window. If Approved is selected both the Effective Date and End Date are mandatory. If Denied is selected, only the Effective date is mandatory.

Under Termination, there will be a new Service Titled Waiver.

For all of the NODs, the comments sections will be mandatory.

| N-FOCUS - DD Priority Offer<br>File Details Help                                                                                                    |                                                                                                    |                                                                     |                                            |
|----------------------------------------------------------------------------------------------------|----------------------------------------------------------------------------------------------------|---------------------------------------------------------------------|--------------------------------------------|
| Regarding<br>CHILD SINDELAR<br>CHILDTWO SINDELAR<br>WANDA LADDA                                                                                       | Send To<br>CHILDTWO SINDEL<br>CHILD SINDELAR                                                                                                    | AR                                                                  | Non-System Person                          |
| Priority Offer<br>Reason Persons that have reside<br>Approved V Denied                                                                                | d in an institutional setting<br>Effective Date 09-16-201                                                                                                    | 3                                                                   |                                            |
| Eligibility<br>Determination ELIGIBLE<br>Application Date 07-01-2019<br>Determination Date 07-30-2019<br>Funding Available<br>Effective Date<br>Level | Exception, Alternative Compli<br>Funding Type<br>Approved Denied Effecti<br>Notice of Redetermination<br>Documentation Receiv<br>Note: Select Funding Av<br>Termination<br>Effective Date | ance or State Gener<br>ve Date<br>red Date<br>ailable Effective Dat | el Funds                                   |
| Explanation<br>Reason(s)<br>Criteria for a Priority O<br>Adequate funding was<br>Other resources avails<br>Failure to cooperate of                    | iffer has not been met<br>not appropriated<br>able<br>r refused services                                                                                                    | Ĵ                                                                   | Comments                                   |
|                                                                                                    |                                                                                                    |                                                                     | 0: N-FOCUS - Test Date<br>09-16-2019 15:38 |

## **Document Imaging**

## New Category

A new Category "QRTP Placement" will be added to document imaging. There will be 2 subcategories: "Placement Assessment" and "Placement Extension Approval".

This new Category will be part of the CFS program categories (Protection & Safety).

# ACCESSNebraska Electronic Application

## **Disaster SNAP for Current Participant (Change)**

The following question has been added to the Disaster SNAP Application:

Are you a current SNAP participant?

- No the client will continue the application
- Yes the following message will display:
  - If you are a current SNAP participant and live in the affected disaster counties and/or zip codes(s) during the time period listed, you do not need to complete a Disaster SNAP application. Disaster SNAP benefits will be automatically added to your current EBT card. If you have any questions, call (800) 383-4278, Lincoln: (402) 323-3900; Omaha (402) 595-1258.

The client will exit the application.

## Interfaces

## **DMV Windows Updated**

The following changes will display in NFOCUS on October 14, 2019 to the DMV Interface windows.

- The Name Search Method now has Exact Spelling and Sounds Like options
- DMV will report when a vehicle is Reported Sold by the owner
- DMV will report the Status of the Registration
- The Date Issued column in the Registration Information group box has been changed to be called the Commence Date
- The Title Owners pop up no longer shows the owner's Date of Birth

## Search Driver License/Vehicle Window (Change)

With this release, you will be able to select an Exact Spelling or Sounds Like option for your Name Search and Business Name Search Methods.

| © Driver License  © Vehicle                              |                                                          |
|----------------------------------------------------------|----------------------------------------------------------|
| Person<br>Last Name SMITH<br>First Name S<br>Birth Date  | Gender Mane Search Method<br>G All<br>C Female<br>C Male |
| County of Registration (NONE)                            | <b>_</b>                                                 |
| - OR -<br>Business                                       |                                                          |
| Name                                                     | C Exact Spelling C Sounds Like                           |
| - OR -<br>Vehicle<br>Vehicle Identification Number (VIN) | - OR - Plate Number                                      |
|                                                          |                                                          |

**Note:** The following message will display if the search results include more than 500 rows. Only the first 500 will display. Add additional search criteria to limit the number of results.

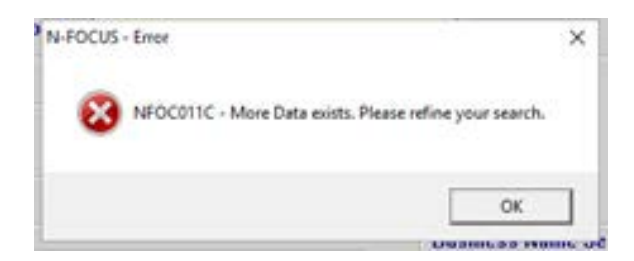

## List Vehicle Information Window (Change)

The vehicle list window will now display Reported Sold information. Scroll to the Right to view this column.

This information is received from DMV when a person reports they have sold their vehicle. A 'Y' in the Reported Sold column indicates it was sold, it will be blank if there is no report. The DMV does not verify this information.

| N-FOCUS - List Vehicle Information                   |                                      |                                  |                     |              |                        |                                                                                                    |
|------------------------------------------------------|--------------------------------------|----------------------------------|---------------------|--------------|------------------------|----------------------------------------------------------------------------------------------------|
| File View Help                                       |                                      |                                  |                     |              |                        |                                                                                                    |
| 2                                                    | Ato 2                                | ABC                              |                     | 1            |                        | <b>&gt;</b>                                                                                                    |
| Search Criteria<br>NAME SMITH, JOHN                  |                                      |                                  |                     |              |                        |                                                                                                    |
| Formatted Name                                       | Year M                               | lake Model                       | Style Plate<br>Type | Title County | Registration<br>County | VIN                                                                                                    |
| JOHN SMITH                                           | 2005 C                               | ARR UTILITY 2 V                  | VH XT               |              | BUTLER                 | ^                                                                                                    |
| JOHN SMITH<br>JOHN SMITH<br>JOHN SMITH<br>JOHN SMITH | 1972 B<br>1965 B<br>1965 F<br>1966 C | UIC LESABRE<br>UIC<br>ORD<br>ADI | 4D                  | DOUGLAS      |                        | 4446<br>F10C<br>B622<br>1GC1<br>3N65<br>1FMI<br>3JBL<br>3GNI<br>1HGI<br>1HGI<br>1363<br>533L<br>1FAF<br>1HGF<br>193E<br>1FTF<br>5GZY |
|                                                      |                                      |                                  |                     | 06-28        | -2019 09:0             | 1:43                                                                                                    |

Scroll to the right to see the Reported Sold column.

| ske | Model        | Style | Plate<br>Type | Title County | Registration<br>County | VIN            | Reported Sold |
|-----|--------------|-------|---------------|--------------|------------------------|----------------|---------------|
| RR  | UTILITY 2 WH |       | XT            |              | BUTLER                 |                |               |
| JIC | LESABRE      | 4D    |               | DOUGLAS      |                        | 4L69.7 1000000 | v             |
| JIC |              |       |               |              |                        | 44469          |               |
| RD  |              |       |               |              |                        | F10DI          |               |
| DI  |              |       |               |              |                        | B6221          |               |
| HIT | 4400TD       | CB    |               |              |                        | 62228          |               |
| IEV | SILVERADO K1 | PK    | TC            |              |                        | 1GCE           |               |
| DS  | DELTA 88 ROY | 4D    |               |              |                        | 3N69I          |               |
| RD  | EXPLORER     | UV    |               |              |                        | 1FMD           |               |
| NA  | DEFENDER X M | UV    |               |              |                        | 3JBU'          |               |
| IEV | SUBURBAN K15 | UV    |               |              |                        | 3GNF           |               |
| DND | ACCORD U.S.  | 4D    |               |              |                        | 1HGB           |               |
| DDG | CHALLENGER   | 2D    |               |              |                        | 2H29I          |               |
| IEV | MALIBU       | 2D    |               |              |                        | 13637          |               |
| ITC | FLAT BED     |       | XT            |              |                        | 53301          |               |
| RD  | THUNDERBIRD  | 2D    |               |              |                        | 1FAPI          |               |
| DND | ACCORD U.S.  | 2D    | PA            |              |                        | 1HGC           |               |
| YM. | RELIANT S.E. | SW    |               |              |                        | 1P3B           |               |
| RD  | LGT CONVTNL  | PK    |               |              |                        | 1FTH           |               |
| RN  | VUE          | UV    | PA            | OMPLE I      |                        | 5GZC           |               |

Double click the row you wish to view, the Detail Vehicle Information window will display.

## **Detail Vehicle Information Window (Change)**

- When an owner notifies DMV that a vehicle has been sold, a "Y" will display next to the Reported Sold field.
- The Date Issued column in the Registration Information group box has been changed to be called the Commence Date.
- The Status of the registration is displayed
- The County in which the vehicle is registered has been removed from the Insurance Filings group box.

| Vehicle Information                                                                             |                                                |                                         |                   |                       |                       |        |      |
|-------------------------------------------------------------------------------------------------|------------------------------------------------|-----------------------------------------|-------------------|-----------------------|-----------------------|--------|------|
| Vin                                                                                             |                                                |                                         | Type TR           | AILER                 |                       | Color  | BLK  |
| Make                                                                                            |                                                |                                         | Model UT          | ILITY 2 WHEEL TR      | AILER                 | Year   | 2005 |
| Style                                                                                           |                                                |                                         |                   |                       | Reporte               | d Sold |      |
| Title Information                                                                               |                                                |                                         |                   |                       | -                     |        |      |
| Number                                                                                          |                                                |                                         | Туре              |                       | Issued                | Date   |      |
| County                                                                                          |                                                | Date A                                  | cquired 10        | 11-2017               | Odom                  | eter   |      |
| Name JOHN SM                                                                                    | AITH                                           |                                         |                   |                       |                       |        |      |
|                                                                                                 |                                                |                                         |                   |                       |                       |        |      |
| Address                                                                                         |                                                |                                         |                   |                       |                       | Ow     | ners |
| Address                                                                                         |                                                |                                         |                   |                       |                       | Ow     | ners |
| Address<br>Registration Inform                                                                  | nation                                         | Evo Date                                | Chabus            | Country               | Tume                  | Castas | ners |
| Address<br>Registration Inform<br>Plate Number                                                  | Commence Date                                  | Exp Date                                | Status            | County                | Туре                  | Series | ners |
| Address<br>Registration Inform<br>Plate Number<br>DMV-123                                       | nation<br>Commence Date<br>10-11-2017          | Exp Date<br>10-31-2018                  | Status<br>EXPIRED | County<br>BUTLER      | Туре<br>ХТ            | Series |      |
| Address<br>Registration Inform<br>Plate Number<br>DNV-123<br>Insurance Filings                  | nation<br>Commence Date<br>10-11-2017          | Exp Date<br>10-31-2018                  | Status<br>EXPIRED | County<br>BUTLER      | Туре<br>ХТ            | Series | Max  |
| Address<br>Registration Inform<br>Plate Number<br>DMV-123<br>Insurance Filings<br>Policy Number | nation<br>Commence Date<br>10-11-2017<br>Insur | Exp Date<br>10-31-2018<br>rance Company | Status<br>EXPIRED | County<br>BUTLER<br>E | Type<br>XT<br>xp Date | Series |      |

## Title Owners Pop Up Window (Change)

The owner's Date of Birth no longer displays on the Title Owners pop up window.

| FOCUS - Title Owners        |                       |
|-----------------------------|-----------------------|
| Name                        | Туре                  |
| John Smith<br>Marilyn Smith | PRIMARY<br>ADDITIONAL |
| ОК                          |                       |

#### **CHARTS Interface**

Effective August 1st, CHARTS is no longer sending NFOCUS non-monetary Child Support payments that are from a child's Social Security claim from a non-custodial parent. This income is already received via the Bendex interface directly from Social Security.

## Alerts

## Alert #336 WP-1 Referral (Change)

The text of this alert now includes the city where the EF Program Case person lives. This is for the convenience of the EF Gatekeeper.

| File | Actions Goto Help                                                      | MP t și 🕅 🕿                                | <b>N</b> i Si              |                           |         |
|------|------------------------------------------------------------------------|--------------------------------------------|----------------------------|---------------------------|---------|
|      | Position<br>Office CENTRAL<br>Number 26033798 NANCY                    | DREW                                       |                            |                           | INQUIRY |
|      | Alert<br>MC # 11023<br>MC Name TABOR, KATHLENE<br>Name TABOR, KATHLENE | Alert # 366                                | Type<br>Due Date<br>Status | INFOR                     |         |
|      | Program EF Alert Description WP1 CREATED                               | Source Id DSS2900                          | <u>Display Date</u>        | J04-02-2019               |         |
|      | A REFERRAL TO EMPLOYME<br>SEE WP-1 FOR REFERRAL IN                     | NT FIRST HAS BEEN CREATED FO<br>FORMATION. | R KATHLENE TABO            | R OF <mark>iomaha.</mark> | ~<br>~  |

## Correspondence

## DD – Notice of Decision (New)

There are now eight Notice of Decisions that a Developmental Disabilities worker can create from Correspondence. The new notices are as follows:

- DD Exception Funding
- DD Priority Offer
- DD State General Funds
- DD Notice of Determination
- DD Funding Available
- DD Alternative Compliance
- DD Notice of Redetermination
- DD Termination

## DD - New Correspondence for Developmental Disabilities (New)

There are three new correspondence for Developmental Disabilities with this release:

- Priority Offer
- Exception
- State General Funds

## **Expert System**

Add Self Employment Ledgers (Change)

Self-employment correspondence has been moved to Expert System with this release. Creating a self-employment ledger from the mainframe will now be disabled.

1. Select Add from the Data Collection>Financial> Self-Employment task

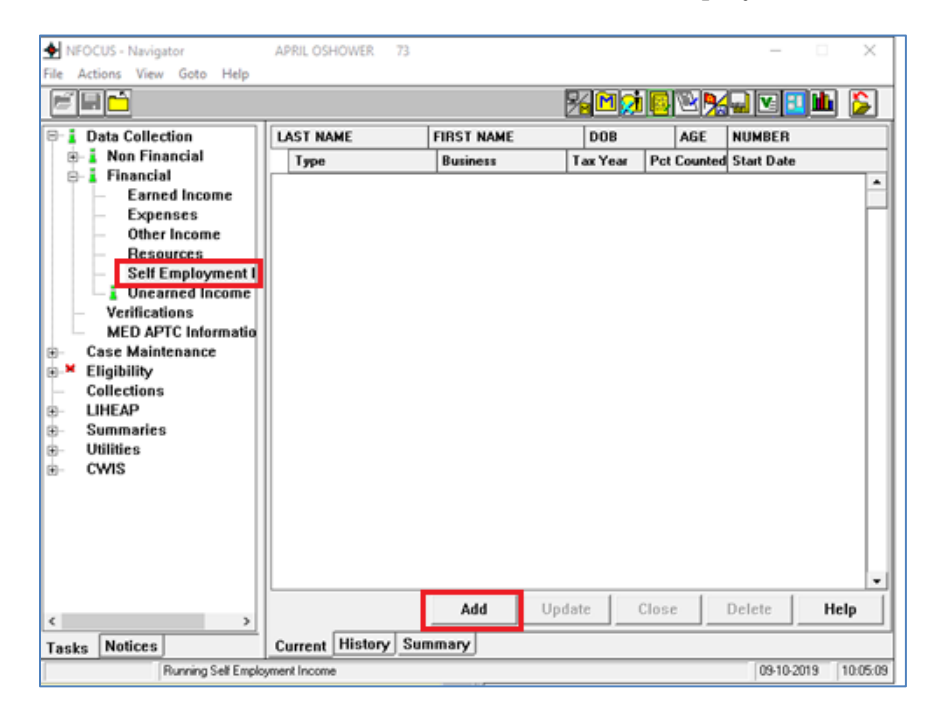

The Add Self-Employment Income window will display.

| Person              | Income          |                          | Method                   |
|---------------------|-----------------|--------------------------|--------------------------|
| OSHOWER<br>OSHOWERS | APRIL<br>SPRING | 01-01-1980<br>06-12-2009 | Method Tax Return Ledger |
|                     |                 |                          | OK Cancel Help           |

- Select the appropriate Person.
   Select Ledger as the Method.
- 4. Click OK.

The Add SE Income From Ledger window will display.

| Describe the SE Income:<br>Self Employment from Farming?<br>Business has Expenses?                                                                             | Child Care<br>C Yes C No<br>C Yes C No                                          |                                   |    |    |
|----------------------------------------------------------------------------------------------------|---------------------------------------------------------------------------------|-----------------------------------|----|----|
| Business Begin Date:<br>Business Owner Name:<br>Business Name:<br>Business Addr 1:<br>Business Addr 2:<br>Business Addr 3:<br>Business City:<br>Business Zip5: | 07-26-2019<br>April O'Shower<br>Sweet Memories<br>4444 S 44<br>Lincoln<br>68516 | Business State:<br>Business Zip4: | NE |    |
|                                                                                                    |                                                                                 |                                   |    | Не |

- 5. Enter the following information: a. Business Begin Date

  - b. Business Owner Name
  - c. Business Name
  - d. Business Addr 1, 2 and 3 as appropriate
  - e. Business City
  - f. Business State

- g. Business Zip5
- h. Business Zip4
- **Note:** The entered information will be transferred to the Self Employment Correspondence that can be sent to the Household.

The first time Self-Employment information is entered, the Add or Next buttons will not enable unless the top part of the ledger is completed.

- **Note:** If Yes was selected for Business Has Expenses, then the 49% deduction will automatically be calculated when adding the total receipts.
  - 6. Select OK to exit the Add SE Income From Ledger window, OR Create SE Ledger Correspondence if a copy is to be sent to the Household.

| 08-2019                            | 500.00            | 245.00                            | 255.00             | Actual            |
|------------------------------------|-------------------|-----------------------------------|--------------------|-------------------|
|                                    |                   |                                   |                    |                   |
| Month of Receipt Tot<br>09-2019 10 | al Receipts Total | Expenses Estimate#<br>0 Estimated | ctual Verification | cords/Statement • |

The Create SE Ledger Correspondence window will display.

| fonth of Receipt | Total Receipts   | Total Expenses  | Net Income          | Estimate/Actual                           |
|------------------|------------------|-----------------|---------------------|-------------------------------------------|
| 8-2019<br>9-2019 | 500.00<br>100.00 | 245.00<br>49.00 | 255.00<br>51.00     | Actual<br>Estimated                       |
|                  |                  |                 |                     |                                           |
|                  |                  |                 |                     |                                           |
|                  |                  |                 |                     |                                           |
|                  |                  |                 |                     |                                           |
| From: 08-2019    | • To: 09-2019 •  | Average num     | ber of hours worked | for self employment: 20                   |
| From: 08-2019    | • To: 09-2019 •  | Average num     | ber of hours worked | for self employment: 20<br>ⓒ Weekly       |
| From: 08-2019    | • To: 09-2019 •  | Average num     | ber of hours worked | for self employment: 20<br>© Weekly<br>Or |

- 7. Enter the following information:
- Select the months to be displayed in the Self-Employment Correspondence.
- Select the average number of hours worked for Self-Employment
- Select Weekly or Monthly
- 8. Click OK.

The following message will display:

The SE Ledger correspondence will be created when the case is checked in. If this correspondence was created in error the case must be overridden.

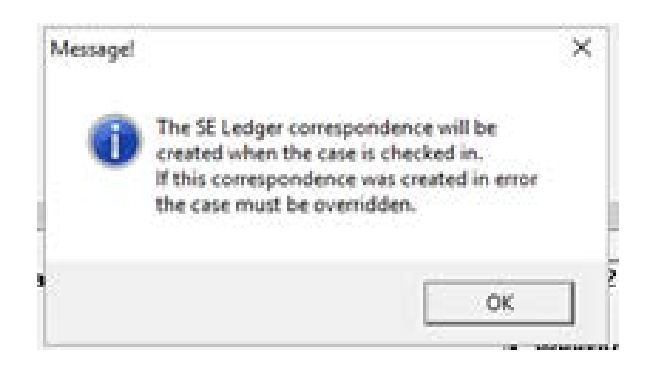

9. Click OK.

## **Update Self Employment Income (Change)**

The IRS has made recent updates to the tax forms for the 2018 tax year:

- Form 1040 has removed many of the line item listings for income and adjustments and placed them on a new and separate document called *Schedule 1 (Form 1040) Additional Income and Adjustments to Income.*
- *Capital Gains* amounts are now listed on line 13 of Schedule 1, instead of line 13 on *Form 1040*
- *Other Income* amounts are now listed on line 21 of Schedule 1, instead of line 21 on *Form 1040*
- Line number 29 (*Depreciation of your home*) on *Form 8829* has now been updated to line number 30

These updates have required label changes to the 'Self-Employment Income from Tax Return' screens in Expert System that apply to the actions of Adding and Updating SE Income from Tax Returns:

- The tab formerly labeled *Form 1040* now appears as *Sched 1 Form 1040*
- The window title for *Sched 1 Form 1040* which was formerly *FORM 1040* is now *Form 1040 Schedule 1* when tax year 2018 or later is selected
- The line number for Depreciation of the home under the *Sched C and Form 8829* tab which was formerly 29 is now showing as 30 for tax years 2018 and later

The help text for the two affected tabs will also be updated to reflect these tax form updates.

- **Note**: No matter what tax year is selected on the first part of this window (Business tab), the updated tab label of *Sched 1 Form 1040* will always show. All tax years prior to 2018 will show the window title *FORM 1040*, as opposed to the newly updated window title for 2018 and beyond titled *Form 1040 Schedule 1*.
- **Note:** To access the Add SE Income from Tax Return windows, from the Expert System Navigator, select Financial>Self Employment Income. From the Business Tab, enter the appropriate Tax Year to review in order to populate the remaining tabs.

| Add SE Income From Tax Return                                               | ×                        |
|-----------------------------------------------------------------------------|--------------------------|
| Business Sched F Sched C and Form 8829 Sched C-EZ Sched E and Form          | n 4835 Sched 1 Form 1040 |
| SCHEDULE C - PROFIT OR LOSS FROM BUSINESS OR PROFESSION                     |                          |
| Depletion                                                                   | + Line 12:               |
| Depreciation                                                                | + Line 13;               |
| PA / CC - Deductible Portion of Meal/Entertainment Expense                  | + Line 24(b):            |
| SNAP - disallowed items from line 27 - See HELP button for more details     | + Line 27:a              |
| PA / CC- disallowed items from line 27 - See HELP button for more details   | + Line 27:a              |
| Tentative Profit or Loss                                                    | + Line 29: if profit     |
|                                                                             | + Line 29: if loss       |
| PA / CC - Business Use of home                                              | - Line 30:               |
| SNAP Shelter as a cost of doing business - See HELP button for more details | -                        |
| FORM 8829                                                                   |                          |
| PA - Depreciation of the home allowed on IRS Form 8829                      | + Line 30                |
| FSP 1040 Supplement - Payments on Principal of the Purchase Price           | Help                     |
| Next                                                                        | OK Cancel Help           |
|                                                                             |                          |

| Add SE Income From Tax Return                                                |                                   | >    |
|------------------------------------------------------------------------------|-----------------------------------|------|
| Business   Sched F   Sched C and Form 8829   Sched C-EZ   Sched E and For    | m 4835 Sched 1 Form 1             | 1040 |
| SNAP - Capital Gain or Loss - Only if Items Sold in Normal Course of Busines | s + Line 13<br>+ Line 13: if loss |      |
| Other Income - Only if Amount is Positive                                    | + Line 21:                        |      |
| FSP 1040 Supplement - Payments on Principal of the Purchase Price            | -                                 |      |
|                                                                              |                                   |      |
|                                                                              |                                   |      |
|                                                                              |                                   |      |
|                                                                              |                                   |      |
|                                                                              |                                   |      |
|                                                                              |                                   | Нер  |

## **Update Self-Employment Business Information (Change)**

To update self-employment business information follow these steps:

- 1. Navigate to the Data Collection>Financial>Self Employment Income task.
- 2. Highlight the row to be updated.
- 3. Click Update.

|                                                                                                    |           |                     | - 74 🖻 🐋 🖪  |           |            | 上 🔓  |
|----------------------------------------------------------------------------------------------------|-----------|---------------------|-------------|-----------|------------|------|
| Lata Collection                                                                                                    | LAST NAME | FIRST NAME          | DOB         | AGE       | NUMBER     |      |
| Non Financial                                                                                                    | Туре      | Business            | Tax Year Po | t Counted | Start Date |      |
| - Earned Income                                                                                                    | OSHOWER   | APRIL<br>Child Care | 01-1980     | 39        | 130221     | _    |
| Colorinos<br>Other Income<br>Resources<br>Self Employment I<br>Othermed Income<br>Verifications<br>MED APTC Informatio<br>Case Maintenance<br>Eligibility<br>Collections<br>LIHEAP<br>Summaries<br>Utilities<br>CWIS |           |                     |             |           |            |      |
|                                                                                                    |           | Add                 | pdate Clos  | ie        | Delete     | Help |

The Updated SE Ledger window will display.

| Apdate SE Ledger              |                |                 |    | ×      |
|-------------------------------|----------------|-----------------|----|--------|
| Business Ledger               |                |                 |    |        |
| Describe the SE Income:       | Child Care     |                 |    |        |
| Self Employment from Farming? | C Yes C No     |                 |    |        |
| Business has Expenses?        | C YEL C NO     |                 |    |        |
| Close Date:                   | 11-2019        |                 |    |        |
| Business Begin Date:          | 07-26-2019     |                 |    |        |
| Business Owner Name:          | April O'Shower |                 |    |        |
| Business Name:                | Sweet Memories |                 |    |        |
| Business Addr 1:              | 4444 S 44      |                 |    |        |
| Business Addr 2:              |                |                 |    |        |
| Business Addr 3:              | 1              |                 |    |        |
| Business City:                | Linceln        | Business State: | NE |        |
| Business Zip5:                | 68516          | Business Zip4:  |    |        |
|                               |                |                 |    |        |
|                               |                | Update          | 0K | [Help] |
|                               |                |                 | OK | Help   |

4. Click Update.

The Business Name and Address fields will enable.

| iness Ledger                                                                                                    |                                                      |                 |     |       |
|----------------------------------------------------------------------------------------------------|------------------------------------------------------|-----------------|-----|-------|
| Describe the SE Income:<br>Self Employment from Farming?<br>Business has Expenses?<br>Close Date:<br>Business Begin Date: | Child Care<br>C Yes & No<br>& Yes C No<br>07-26-2019 |                 |     |       |
| Business Owner Name:                                                                                                    | April O'Shower                                       |                 |     | _     |
| Business Name:<br>Business Addr 1:<br>Business Addr 2:                                                                    | Sweet Memories<br>4444 S 44                          |                 |     |       |
| Business Addr 3:<br>Business City:                                                                                        | Linceln                                              | Business State: | NE  |       |
| Business Zip5:                                                                                                    | 68516                                                | Business Zip4:  |     |       |
|                                                                                                    |                                                      | Update          | 0K. | [Help |
|                                                                                                    |                                                      |                 | ox  | Help  |

- 5. Enter the changes.
- 6. Click OK.
- 7. Select the Ledger Tab.

| Month of Receipt | Total Reco     | ripts Total    | Expenses     | Net Income        | Estimate/Actua            |
|------------------|----------------|----------------|--------------|-------------------|---------------------------|
| 10-2019          | 15             | 0.00           | 73.50        | 76.50             | Estimated                 |
|                  |                |                |              |                   |                           |
| Month of Receipt | Total Receipts | Total Expenses | Estimate/Act | ual Verilication  |                           |
| Month of Receipt | Total Receipts | Total Expenses | Estimate/Ad  | tual Verification | ccords/Statement <u>-</u> |
| Month of Receipt | Total Receipts | Total Expenses | Estimate/Act | verilication      | ecords/Statement _        |

- Enter the following:
   a. Month of Receipt

  - b. Total Receiptsc. Total Expenses automatically populates when Business has Expenses is Yes.
- 9. Click OK.

All of the Self-Employment Ledgers display on the Add SE Income From Ledger window.

| Month of Receipt | t Total B      | eceints   | Total Expenses | Net Income       | Estimate/Actua |
|------------------|----------------|-----------|----------------|------------------|----------------|
| 10-2019          |                | 150.00    | 73.50          | 76.50            | Estimate       |
|                  |                |           |                |                  |                |
| fonth of Receipt | Total Receipts | Total Exp | Estimate/Actu  | ual Verification | ords/Statement |

- If no other changes are needed, click OK to return to the Navigator window.
- If correspondence is to be sent to the client, click the Create SE Ledger Correspondence button.
- 10. When the Create SE Ledger Correspondence button is selected, the Create SE Ledger Correspondence window will display.
- 11. Complete fields as appropriate.
- 12. Click OK to send the correspondence.
- **Note:** When adding a new Ledger to an existing Self-Employment Income task, Click OK on the Add SE Income from Ledger window to enable all available months.

## **SNAP Replacement Benefits (Change)**

The State of Nebraska is able to request a waiver from Food and Nutrition Services (FNS) in situations of an Emergency (mass power outage, flooding, tornado etc.) which allows us to issue mass replacement SNAP benefits to all SNAP recipients in a designated area as opposed to issuing them individually by workers. A Batch Process will allow the SNAP policy unit to request Mass Replacement benefits by zip code/county, without worker intervention.

## SNAP Reinstatement Based on Pro-Rate Date (Change)

SNAP logic changed so that the availability of the "Reinstatement: Yes/No" is based on the "pro-rate" date that is entered on the reopen window. If the pro-rate date is 30 days or less from the Closed effective date, and case was not closed for "certification period ended" then the "reinstatement" option should be available.

## LIHEAP Active Program Case (Change)

Only one LIHEAP program case can be active in a Master Case for any one benefit month. NFOCUS will not allow more than one active status LIHEAP program case in a single Master Case during any benefit month.

NFOCUS will prevent the worker from adding a new LIHEAP program, or from being able to reopen a closed LIHEAP program case if another LIHEAP program case is in active status during the benefit month that the add/reopen is attempting to be made.

#### LIHEAP Begin Date Default to Current Date (Change)

When entering a new Heating or Cooling provider on a LIHEAP Program Case, a "Begin Date" is required to be entered. With this release, the Begin Date of the newly entered provider for that LIHEAP Program Case will be defaulted to the Current Date.

Policy has requested the begin date default to the current date, however, the worker does have the option to change that begin date to an earlier or later date if it is determined that such an alternate begin date is needed.

## LIHEAP Same Provider by Fuel Type Question (Change)

An issue was identified when entering utility providers for a LIHEAP cases. After the worker has entered both the Heating and Cooling fuel types then selects and enters a Heating provider, the worker was presented with the question "Is the household's heating and cooling provider the same?" This messaged occurred whether or not the Heating provider actually provided the entered Cooling Fuel Type. This was resulting in providers being entered for the Cooling side which do not actually provide the Cooling fuel type (electricity).

With this release, the "Is the household's heating and cooling provider the same?" question will only display if the entered Heating provider provides the Cooling Fuel Type (electricity) as well. If the entered Heating provider does not provide electricity, then the question will not be presented to the worker.

## LIHEAP Case Closed View Providers (Change)

Prior to this release, when a LIHEAP Program Case was closed a worker was not able to view the providers which were associated with the Program Case when it was active. This resulted in issues related to the ability to process LIHEAP refunds.

With this release, workers can now view the utility providers associated to a closed LIHEAP Program Case.

**Note:** This change is limited to those providers which were not ever end-dated in the Program Case, or those which were given an end date that falls within the most recent 3 energy years (including the current one).

## LIHEAP Update Red X Logic (Change)

If the Heating or Cooling utility types do not have a utility provider entered for it and the utility type(s) without a provider entered has the question of Pay Provider answered as "Yes", then the Red X will be placed on the LIHEAP Case Info/Provider Task.

**Example:** In the following screen print examples, both Heating and Cooling utility types are marked as Pay Provider Yes. The Cooling provider has been entered. The Heating provider has not been enter. Therefore, there is a Red X in the LIHEAP Case Info/Prov task.

| ast Name            | First Name       | F                 | 'gm Case Num    | Pgm Begin Dte | 1           |   |
|---------------------|------------------|-------------------|-----------------|---------------|-------------|---|
| EST                 | MOTHER           |                   | 9765715         | 03-01-2019    |             |   |
| Case Information    |                  |                   |                 |               |             |   |
| Dwell               | ing Type: Plouse |                   |                 | •             |             |   |
| Physical            | Address: 85 S 6  | S ST CHETER       | 4E 68333        |               |             |   |
| corrent saved Dwen  | ing type: mouse  |                   |                 |               |             |   |
| Hea                 | ling             |                   | Cooling         |               |             |   |
| Natural Gas         | ▼ En             | el.bas i          | lectricity      | ×             | Change Date |   |
| # Yes               | ⊂No En;          | y Provider        | Yes C No        |               | 06-10-2019  |   |
|                     | E Inclu          | ided in Rest      |                 |               |             |   |
|                     | Non-parti        | cipating Provider | -               |               |             |   |
| huvider Information |                  |                   |                 |               |             | _ |
| Type Fu             | el Type Curres   | t Provider        | Acet Num        | Begin Date    | End Date    | 1 |
| Cooling El          | edvicity ELECT   | RECITY ONLY       | 365251          | 09-10-2018    |             |   |
| Add HeatingProv     | ider Add Cooli   | naProvider        | Update Provider | Close Pro     | vider       | - |
|                     |                  |                   |                 |               |             |   |
| Type Fu             | d Type Provide   | er                | Acct Num        | Begin Date    | End Date    |   |
|                     |                  |                   |                 |               |             |   |
|                     |                  |                   |                 |               |             |   |
|                     |                  |                   |                 |               |             |   |
|                     |                  |                   |                 |               |             |   |

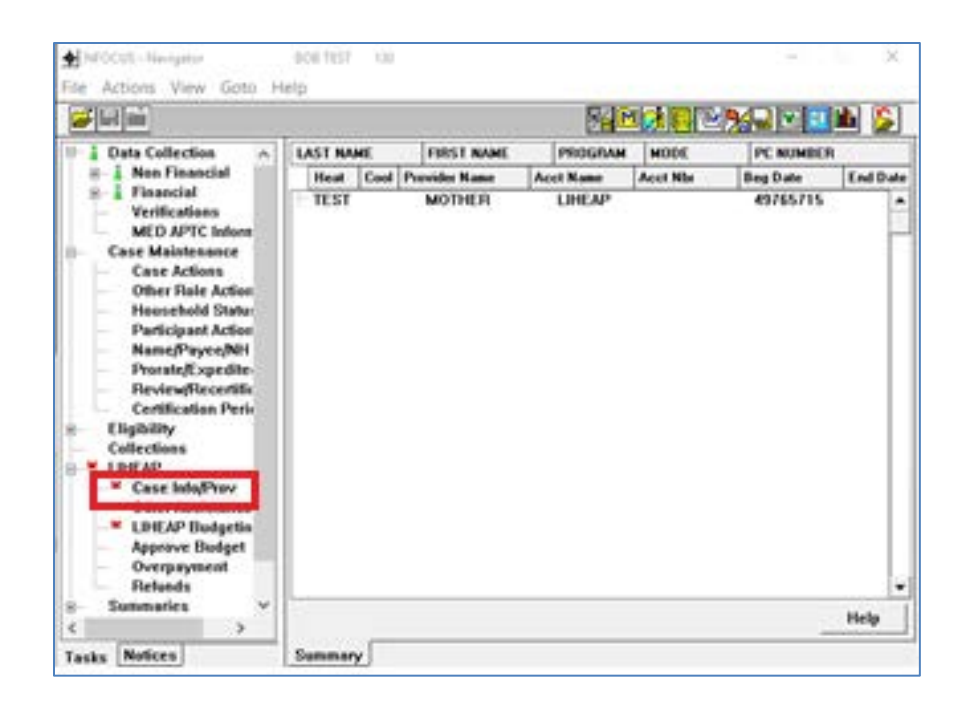

If one or both of the Heating or Cooling utility types does not have a utility provider entered for it and the utility type(s) without a provider entered has the question of Pay Provider answered as "No", then the Red X <u>will not</u> be placed on the LIHEAP Case Info/Provider task.

**Example:** In the following screen print examples, Cooling is marked as Pay Provider Yes and Heating is marked as Pay Provider No. This client has a Cooling provider but not a Heating provider. Since this is the case, no Red X will appear for the Case Info/Prev Task.

| ast Name   | F                     | irst Name                 | Pgm Case Num    | Pgm Begin Dte | 1           |    |
|------------|-----------------------|---------------------------|-----------------|---------------|-------------|----|
| EST        |                       | NOTHER                    | 49765715        | 03-01-2019    | ]           |    |
| ase Inform | nation                |                           |                 |               |             |    |
|            | <b>Dwelling Type:</b> | House                     |                 | *             |             |    |
|            | Physical Address:     | 85 S 65 ST CRE            | TE NE 68333     |               |             |    |
| Current Sa | ved Dwelling Type:    | House                     |                 |               |             |    |
|            | Heating               |                           | Cooling         |               |             |    |
|            |                       | Evel Turne                | Electricity     |               |             |    |
| Natural    | Gas 💌                 | Ever Light                | Electricity     | -             | Change Date |    |
|            | 🗘 Yes 🦉 No            | Pay Provider              | • Yes C No      |               | 06-10-2019  |    |
|            |                       | Included in Rent          | r .             |               |             |    |
|            | E                     | Non-participating Provide | w F             |               |             |    |
| hovider In | formation             |                           |                 |               |             |    |
| Type       | Fuel Type             | Current Provider          | Acct Nu         | m Begin Date  | End Date    |    |
| Cooling    | Electricity           | ELECTRICITY ONLY          | 365251          | 09-10-2018    |             |    |
|            |                       |                           |                 |               |             | _  |
| Add He     | atingProvider         | Add CoolingProvider       | Update Provider | Close Pro     | wider       |    |
| Demidder   | Helene .              |                           |                 |               |             |    |
| Туре       | Fuel Type             | Provider                  | Acct Nur        | m Begin Date  | End Date    | ٦. |
|            |                       |                           |                 |               |             |    |
|            |                       |                           |                 |               |             | н  |
|            |                       |                           |                 |               |             |    |
|            |                       |                           |                 |               |             |    |
|            |                       |                           |                 |               |             | -  |

|                                                                                                    | 7          |                            | 2 m              |                       |                   | 💻 📡    |
|----------------------------------------------------------------------------------------------------|------------|----------------------------|------------------|-----------------------|-------------------|--------|
| Data Collection                                                                                                    | LAST NAME  | FIRST NAME                 | PROGRAM          | NODE                  | PC NUMBER         | R      |
| Financial<br>Verifications<br>MED APTC Inform<br>Case Maintenance<br>Case Actions<br>Other Role Actions<br>Other Role Actions<br>Participant Action<br>Participant Action<br>Partic | ⇒ πεπ<br>γ | MOTHER<br>ELECTRICITY ONLY | EntEAP<br>Mother | Assiga<br>Test 365251 | 49765715<br>09-11 | 0-2018 |
| - Refunds                                                                                                    |            |                            |                  |                       | 10                |        |

**Note:** The OK button on the Update LIHEAP Heating & Cooling Case Information and Provider window will be enabled for selection as long as each of the mandatory elements (Dwelling Type, Fuel Type, Heating fuel type, Cooling Fuel Type and Pay Provider) have entries made. There is not a need for a utility provider to be entered in order for the OK button to enable, however, if the pay provider is marked as Yes for a utility type which <u>does not</u> have a utility provider identified, then the Red X will still remain on the task when the OK is selected.

## LIHEAP Budget Type: Refund (Change)

Logic has been change to allow a new "REFUND" budget type to be processed. This new budget type was needed in order for user to be able to see from the list of LIHEAP budgets which budgets represent the reissuance of a refunded payment from a provider. This new budget type will allow easy identification of the refund/reissuance of benefits after a refund has been created on the system.

| N-FOCUS - Li                                            | ist Benefit Summary                                             |                                                                                                    |                              |                                                                                               |                                                                                                    |                                                                                                    | - 0                                                                                                    |
|---------------------------------------------------------|-----------------------------------------------------------------|----------------------------------------------------------------------------------------------------|------------------------------|-----------------------------------------------------------------------------------------------|----------------------------------------------------------------------------------------------------|----------------------------------------------------------------------------------------------------|----------------------------------------------------------------------------------------------------|
| File View Hel                                           | ,<br>                                                           |                                                                                                    |                              |                                                                                               |                                                                                                    | 1                                                                                                    | <b>&gt;</b>                                                                                                    |
| - Master Case<br>N<br>N                                 | e<br>lame ALIC<br>lumber 10                                     | EA CAJON                                                                                                    |                              |                                                                                               |                                                                                                    |                                                                                                    | View All                                                                                                    |
|                                                         |                                                                 |                                                                                                    |                              |                                                                                               |                                                                                                    |                                                                                                    |                                                                                                    |
| Last Na<br>Auth A                                       | ame<br>mt                                                       | First Name<br>Elig Type                                                                                         | Iss                          | Program<br>Category                                                                           | Assistance<br>Begin Date                                                                                     | PC Status<br>End Date                                                                                               | PC Number<br>Creation Date                                                                                                 |
| Last Na<br>Auth A<br>CAJON                              | ame<br>mt                                                       | First Name<br>Elig Type<br>ALICEA                                                                               | lss                          | Program<br>Category<br>LIHEAP                                                                 | Assistance<br>Begin Date                                                                                     | PC Status<br>End Date<br>ACTIVE                                                                                     | PC Number<br>Creation Date<br>45958161                                                                                     |
| Last Na<br>Auth Au<br>CAJON                             | ame<br>mt<br>70.00                                              | First Name<br>Elig Type<br>ALICEA<br>PASS REGU                                                                  | lss<br>Y                     | Program<br>Category<br>LIHEAP<br>REFUND                                                       | Assistance<br>Begin Date<br>10-01-2018                                                                       | PC Status<br>End Date<br>ACTIVE<br>10-31-2018                                                                       | PC Number<br>Creation Date<br>45958161<br>09-01-2019                                                                       |
| Last Ni<br>Auth A<br>CAJON                              | ame<br>mt<br>70.00<br>57.00                                     | First Name<br>Elig Type<br>ALICEA<br>PASS REGU<br>PASS REGU                                                     | Iss<br>Y<br>Y                | Program<br>Category<br>LIHEAP<br>REFUND<br>REFUND                                             | Assistance<br>Begin Date<br>10-01-2018<br>10-01-2018                                                         | PC Status<br>End Date<br>ACTIVE<br>10-31-2018<br>10-31-2018                                                         | PC Number<br>Creation Date<br>45958161<br>09-01-2019<br>08-15-2019                                                         |
| Last Na<br>Auth A<br>CAJON<br>2<br>3<br>3<br>6          | ame<br>mt<br>70.00<br>57.00<br>50.00                            | First Name<br>Elig Type<br>ALICEA<br>PASS REGU<br>PASS REGU<br>PASS REGU                                        | Iss<br>Y C<br>Y              | Program<br>Category<br>LIHEAP<br>REFUND<br>REFUND<br>HEATING                                  | Assistance<br>Begin Date<br>10-01-2018<br>10-01-2018<br>10-01-2018                                           | PC Status<br>End Date<br>ACTIVE<br>10-31-2018<br>10-31-2018<br>03-31-2019                                           | PC Number<br>Creation Date<br>45958161<br>09-01-2019<br>08-15-2019<br>10-03-2018                                           |
| Last Na<br>Auth A<br>CAJON<br>2<br>39                   | ame<br>mt<br>70.00<br>57.00<br>50.00<br>90.00                   | First Name<br>Elig Type<br>ALICEA<br>PASS REGU<br>PASS REGU<br>PASS REGU<br>PASS REGU                           | Iss<br>Y<br>Y<br>N           | Program<br>Category<br>LIHEAP<br>REFUND<br>REFUND<br>HEATING<br>SUPPLEM                       | Assistance<br>Begin Date<br>10-01-2018<br>10-01-2018<br>10-01-2018<br>06-01-2018                             | PC Status<br>End Date<br>ACTIVE<br>10-31-2018<br>10-31-2018<br>03-31-2019<br>06-30-2018                             | PC Number<br>Creation Date<br>45958161<br>09-01-2019<br>08-15-2019<br>10-03-2018<br>06-25-2018                             |
| Last Na<br>Auth A<br>CAJON<br>2<br>33<br>65             | ame<br>mt<br>70.00<br>57.00<br>50.00<br>90.00<br>25.00          | First Name<br>Elig Type<br>ALICEA<br>PASS REGU<br>PASS REGU<br>PASS REGU<br>PASS REGU<br>PASS RECA              | Iss<br>Y<br>Y<br>N<br>Y      | Program<br>Category<br>LIHEAP<br>REFUND<br>REFUND<br>HEATING<br>SUPPLEM<br>HEATING            | Assistance<br>Begin Date<br>10-01-2018<br>10-01-2018<br>10-01-2018<br>06-01-2018<br>11-01-2017               | PC Status<br>End Date<br>ACTIVE<br>10-31-2018<br>10-31-2018<br>03-31-2018<br>06-30-2018<br>03-31-2018               | PC Number<br>Creation Date<br>45958161<br>09-01-2019<br>08-15-2019<br>10-03-2018<br>06-25-2018<br>04-20-2019               |
| Last Na<br>Auth A<br>- CAJON<br>2<br>38<br>6<br>11<br>6 | ame<br>mt<br>70.00<br>57.00<br>50.00<br>90.00<br>25.00<br>50.00 | First Name<br>Elig Type<br>ALICEA<br>PASS REGU<br>PASS REGU<br>PASS REGU<br>PASS REGU<br>PASS REGU<br>PASS REGU | Iss<br>Y<br>Y<br>N<br>Y<br>Y | Program<br>Category<br>LIHEAP<br>REFUND<br>REFUND<br>HEATING<br>SUPPLEM<br>HEATING<br>HEATING | Assistance<br>Begin Date<br>10-01-2018<br>10-01-2018<br>10-01-2018<br>06-01-2018<br>11-01-2017<br>11-01-2017 | PC Status<br>End Date<br>ACTIVE<br>10-31-2018<br>10-31-2018<br>03-31-2019<br>06-30-2018<br>03-31-2018<br>03-31-2018 | PC Number<br>Creation Date<br>45958161<br>09-01-2019<br>08-15-2019<br>10-03-2018<br>06-25-2018<br>04-20-2019<br>02-21-2018 |

The benefit summary for a "Refund" budget type will identify the budget as a refund budget, and will also display the original budget type where the benefits were initially determined.

| N | N-FOCUS - Benefit Summary                                                                                                    | Energy Year: 10-2018 to 09-2                                                   | 2019                                                        |                                      | – 🗆 X                                |
|---|----------------------------------------------------------------------------------------------------|--------------------------------------------------------------------------------|-------------------------------------------------------------|--------------------------------------|--------------------------------------|
|   | ALICEA CAJON                                                                                                    |                                                                                | LIHEAP                                                      | REFUND                               | REGULAR                              |
|   | Energy Year<br>10-2018 to 09-2019<br>Budget Type<br>Original Budget Type<br>Calculation Method<br>Exempt<br>Besource Total                                                        | REFUND<br>HEATING                                                              | Unit Size<br>Fuel Type<br>Dwelling Typ<br>House<br>Paid To  | e                                    | 2<br>Electricit<br>Provider          |
|   | Resource Limit<br>Resource Limit<br>Resource Test:<br>Public Assistance Grant<br>Self Employment Income<br>Earned Income<br>Uncarned Income<br>Expenses<br>Total before Disregard | 0.00<br>0.00<br>Exempt<br>4,536.00<br>0.00<br>0.00<br>0.00<br>0.00<br>4,536.00 | LIHEAP Need<br>LIHEAP Prora<br>Authorized Ar<br>Refund Amou | Amount<br>ite Amount<br>nount<br>int | 650.00<br>650.00<br>357.00<br>357.00 |
|   | Maximum Allowable Income<br>Income Test:<br>Earned Income Disregard<br>Total Countable Income                                                                                     | 21,398.00<br>Pass<br>0.00<br>4,536.00                                          | Creation Date                                               |                                      | 08-15-2019                           |
|   |                                                                                                    | ОК                                                                             | Help                                                        |                                      |                                      |

It is possible with the new "Refund" budget type for a refund to be received on a refund budget type. If this occurs, the new refund budget will show the original budget type as "Refund", but if you go to the original Refund budget, you can see the originating budget that refund budget was associated with.

| N | N-FOCUS - Benefit Summary                | Energy Year: 10-2018 to 09- | 2019                     |           | – 🗆 X      |
|---|------------------------------------------|-----------------------------|--------------------------|-----------|------------|
| [ | ALICEA CAJON                             |                             | LIHEAP                   | REFUND    | REGULAR    |
|   | Energy Year<br>10-2019 to 09-2019        |                             | Unit Size                |           | 2          |
|   | Budget Type<br>Original Budget Type      | REFUND                      | Fuel Type<br>Dwelling Ty | /pe       | Electricit |
|   | Calculation Method<br>Exempt             |                             | House<br>Paid To         |           | Provider   |
|   | Resource Total<br>Resource Limit         | 0.00                        |                          |           |            |
|   | Resource Test:                           | Exempt                      |                          |           |            |
|   | Self Employment Income                   | 0.00                        | LIHEAP Nee               | ed Amount | 650.00     |
|   | Unearned Income                          | 0.00                        | Authorized               | Amount    | 270.00     |
|   | Total before Disregard                   | 4,536.00                    | Ficturia Amo             | June      | 270.00     |
|   | Maximum Allowable Income<br>Income Test: | 21,398.00<br>Pass           |                          |           |            |
|   | Earned Income Disregard                  | 0.00                        | Creation Da              | ite       | 09-01-2019 |
|   | Total Countable Income                   | 4,536.00                    |                          |           |            |
|   |                                          | ОК                          | Help                     |           |            |

## LIHEAP Refunds on Crisis, Deposit or Repair (Change)

If money has been returned by a provider (or a client) which is from a payment that was issued out on a Crisis, Deposit or Repair budget, the person who creates the Refund on NFOCUS (Policy Staff or Accounting) should not create an alert for that refund (check the box to not create the alert).

- **IMPORTANT:** Refunds on Crisis, Deposit or Repair budget types will need to be processed immediately by Policy Staff. As no Alert is being created, failure to process the Refund Budget immediately may re3sult in the refunded benefits not being reissued in a timely manner.
- **Note:** If the alert is created on this type of a budget payment, the refund will not appear to any worker <u>not</u> in the Policy Unit, and this may be confusing if an alert shows up with no Refund to be processed.

## LIHEAP Combing Refunds (Change)

If a LIHEAP household has multiple refunds from the same original budget (example below shows 2 separate partial refunds from the 2018-2019 Heating budget), you will be able to only select one of the refunds to be processed

|                                                                                                    |                                                                            |                                                   | - <b>%</b>                   | Mgri                                          |                          | - 1                                              |                                |    |
|----------------------------------------------------------------------------------------------------|----------------------------------------------------------------------------|---------------------------------------------------|------------------------------|-----------------------------------------------|--------------------------|--------------------------------------------------|--------------------------------|----|
| Data Collection     Case Maintenance     Eligibility     Collections     LINEAP                                   | LAST NAME<br>Energy Year<br>PERSON<br>10-2018 to 9-201<br>10-2018 to 9-201 | FIRST NAME<br>Type<br>A<br>9 HEATING<br>9 HEATING | Status<br>Pending<br>Pending | 008/EDD<br>0RG<br>01-1970<br>ALL TH<br>ALL TH | 49<br>E FUELS<br>E FUELS | NUMBER<br>Rel Ant<br>36039245<br>622.03<br>77.00 | Begin Da<br>06-20-2<br>06-20-2 | ** |
| Unter Assistance<br>LHEAP Budgeting<br>Approve Dudget<br>Overpayment<br>Refunds<br>Sammaries<br>Utilities<br>CWIS |                                                                            |                                                   |                              |                                               |                          |                                                  |                                |    |

When the Process Refund button is selected, the LIHEAP Refunds Window will display. If the original budget type (2018-2019 Heating) for the refund selected had additional refunds which were also created, the LIHEAP Refunds Window will process all of the related refunds at the same time and will display the total refund amount of <u>all</u> of the associated refunds. The number of refunds represented by the total will display in the Refund Amount column of the Original Budget.

(See screen print on next page)

|                                  | oger           |                  | -            | 1             |       |            |           |   |
|----------------------------------|----------------|------------------|--------------|---------------|-------|------------|-----------|---|
| Туре                             | Fuel Type      | Payee            | Retund Amt   | Name          | OR    | G ID A     | oct Nile  | з |
| HEATING                          | Electricity    | Provider         | 639.00 (2)   | ALL THE FUELS | 56    | 755817 6   | ы         |   |
| Who should                       | be paid for th | is refund?       | C Provider   | Client        |       |            |           |   |
| Ore ID                           | Name           | serie in private | A to be paid |               |       | Deals Date | E. A.D.A. | - |
|                                  |                | CARGE IN CO.     | ACCININ      | ie Acc        | Prom  | Begin Usie | End Date  | _ |
| 56755817                         | ALL THE        | FUELS            | A Person     | se Acc<br>554 | Num   | 01-01-2019 |           |   |
| S6755817<br>Client               | ALL THE        | FUELS            | A Persor     | ee Acc<br>654 | ( Nom | 01-01-2019 | End Date  |   |
| S6755817<br>Client:<br>Last Name | ALL THE        | FUELS            | A Person     | e Acc<br>554  | - Hom | 01-01-2019 | End Date  |   |

#### LIHEAP Benefits Shown on CBI (Change)

LIHEAP benefits displayed on CBI do not include amounts from any new 'Refund' budget types. The benefits shown in a Refund budget are not newly calculated benefits, rather they are benefits being "reissued" either to a new payee, or to a new account. There is not a new eligibility amount, just a new distribution of benefits which were previously calculated and issued through another budget type.

The previously calculated benefit level was displayed on CBI when they were in the original budget type. The Refund budget benefits are not being displayed as it would appear as though the client is receiving more benefits than they were determined eligible for.

#### LIHEAP Allow Breaks in Energy Year on Reopen (Change)

Logic has been updated to allow a LIHEAP program to be reopened at any point/benefit month during the energy year. Prior to this release, if a LIHEAP program case has been closed at any time during a LIHEAP year, when reopening the program case, the worker would need to reopen in the first month of the energy year.

The logic change now allows the LIHEAP to be reopened at any point during the energy year and have the program reflect the begin date of the reopened case as being the first of the month that the program was pended for, not necessarily the beginning of the energy year in an effort to allow an accurate representation of what actions were taken for the program.

## **NFOCUS Tips:**

#### **Data Integrity**

It is very important to maintaining the integrity of the data contained on NFOCUS that workers Do NOT enter false or fake data in fields. This includes but is not limited to the following:

• **Email Field** – Entering None or No Email in the field. If the client does not have an email, leave the field blank.